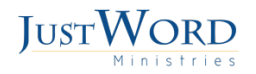

## HOW MEMBERS CAN TRACK THEIR PACKAGE IN JUST WORD ACADEMY

Sign into your Account.

- 1. Go to www.justwordministries.com
- 2. Sign into your account by clicking "sign-in" at the top of the page, then sign into your account with your user name and password.

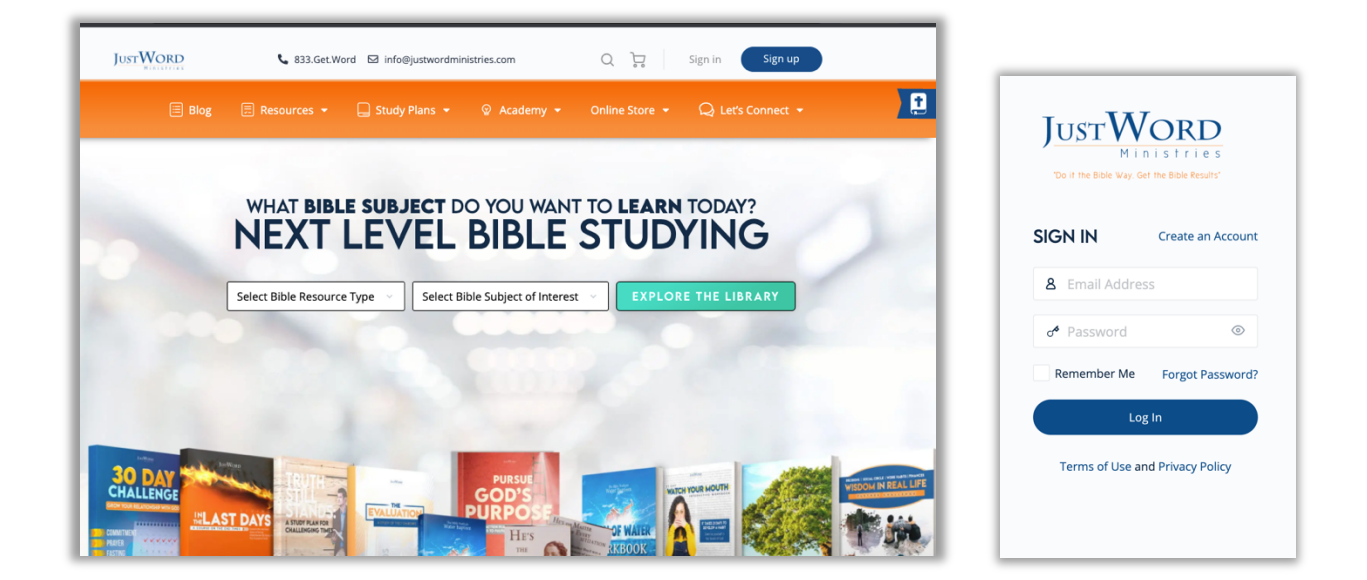

- 3. Select the down arrow next to **Your Name**
- 4. Hover over "Purchase" then click on "Orders".

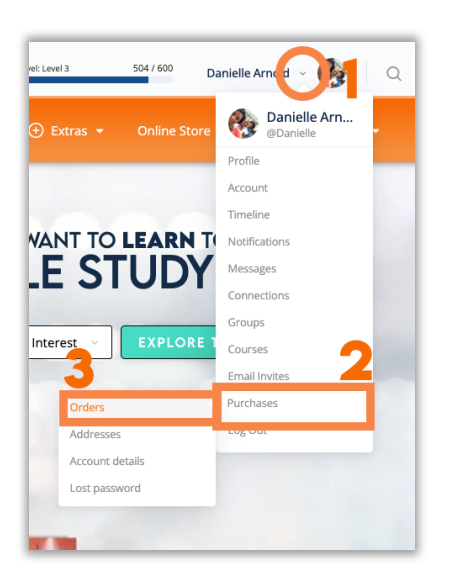

5. Here you can see all your past orders. Select the order to want to track.

| Others     OHOER     DATE     STATUS     TOTAL     ACTION       C     Downloads     e31501     February 26, 2022     Completed     \$23.98 for 2 items     Completed     \$23.98 for 2 items     Completed     23.98 for 2 items |
|----------------------------------------------------------------------------------------------------|
| Downloads Addresses                                                                                                    |
| V Addresses                                                                                                    |
| Account details #31900 February 26, 2022 Completed \$14.99 for 1 item                                                                                                    |
| U Logout #31801 February 22, 2022 Completed \$51.42 for 3 items                                                                                                    |
|                                                                                                    |

6. Scroll to the bottom of the page to view your tracking information

|        | Dashboard                 | VIEW ORDER                                                               |                                                                                                    |                                              |                                                                                          |                   |  |
|--------|---------------------------|--------------------------------------------------------------------------|----------------------------------------------------------------------------------------------------|----------------------------------------------|------------------------------------------------------------------------------------------|-------------------|--|
| 2      | Orders                    | Order #31901 was placed on February 26, 2022 and is currently Completed. |                                                                                                    |                                              |                                                                                          |                   |  |
| 2      | Downloads                 | ORDER DETAILS                                                            |                                                                                                    |                                              |                                                                                          |                   |  |
| 9      | Addresses                 | PRO                                                                      | PRODUCT                                                                                                    |                                              |                                                                                          | TOTAL             |  |
| 5<br>5 | Account details<br>Logout | 30 DAY<br>CRILLING<br>SKU:                                               | 30 Day Challenge<br>9781970104042                                                                                               |                                              | 1                                                                                        | \$14.99           |  |
|        |                           | The<br>SKU:                                                              | Wisdom of Proverbs: A Readin<br>978-1-970104-05-9                                                                               | g & Review Workbook                          | 1                                                                                        | \$14.99           |  |
|        |                           |                                                                          | SUBTOTAL:                                                                                                    |                                              |                                                                                          | \$29.98           |  |
|        |                           |                                                                          | SHIPPING:                                                                                                    |                                              |                                                                                          | **FREE SHIPPING** |  |
|        |                           |                                                                          | TAX:                                                                                                    | 7100                                         |                                                                                          | \$0.00            |  |
|        |                           |                                                                          | TOTAL:                                                                                                    |                                              |                                                                                          | \$29.98           |  |
|        |                           | ORDER SHIPP                                                              | ORDER SHIPPING TRACKING                                                                                                    |                                              |                                                                                          |                   |  |
|        |                           | Tracking Number                                                          | Event                                                                                                    | Shipping Service                             | Shipment / Delivery                                                                      |                   |  |
|        |                           | a 9449036.                                                               | 2 22, 12:00<br>am USPS e pects item<br>for mailing (SSK) -<br>Indianapolis, IN 46240<br>2022-03-02 00:00:00<br>Indianapolis, IN | <b>EUSPS</b><br>USPS Tracking® Media<br>Mail | Shipped: 2022-03-01<br>20:49:00 46240 to<br>48111<br>Expected Delivery:<br>March 7, 2022 |                   |  |
|        |                           |                                                                          |                                                                                                    |                                              |                                                                                          |                   |  |

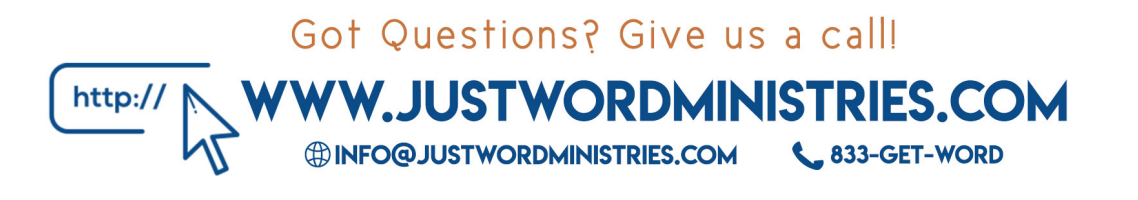